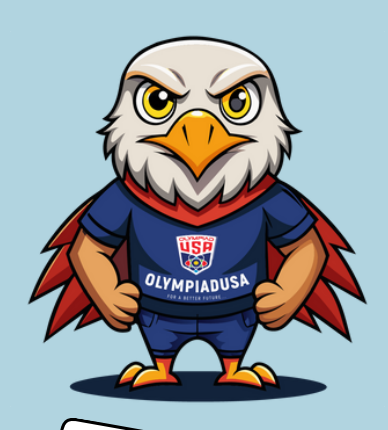

## SPRING 2025 Online Exam Reminders

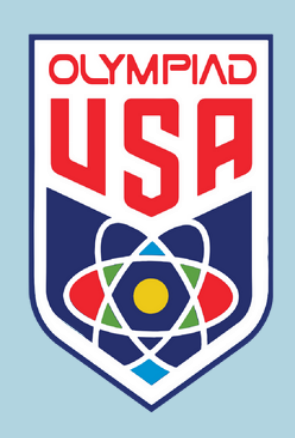

Please follow below Steps Carefully!

- Log in to <u>exam.olympiadusa.org</u>.
- Click the 'Start' button and carefully read the instructions.
- Click the 'Let's start' button.
  - Important: The competition requires proctoring, make sure to share your entire screen. You will need to allow your web camera and screen sharing permissions, or you won't be able to start the exam.
- Once your camera and screen sharing are set up, click
  'Next'.
- After you answer all the questions, click 'Submit'.
  - The system will ask for confirmation to stop the exam and save the results. If you are ready to finish, click 'Yes'.
- Finally, click the 'Close' button to return to the main page

## How to resume the exam?

You can resume the exam from where you left off, as long as you have not clicked Submit yet and have exam time remaining.

- If you closed the web-page by accident
- If your internet is disconnected
- If your device shuts down

Simply follow the instructions above to sign in and resume the exam.

You cannot resume the exam, if you have already clicked Submit or the exam duration has expired. Contact

If you have any questions, please contact us at support@bestys.co.